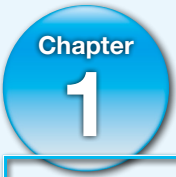

# プログラミングとJava言語

簡単なツールだけを使ってプログラムを作る時代は去り、今では、IDE(統合開 発環境、Integrated Development Environment)という開発ツールを使うのが普 通になりました。本書では、Java 言語用の IDE として最も有名な Eclipse を使う ことを前提に解説します。

この章では、Java 言語の概要を解説した後、学習を始める準備として、Eclipse を手元のパソコンにセットアップします。また、プログラムの作成、保存、実行 といった一連の開発過程についても解説します。

- 1.1 Java 言語とは
- 1.2 開発ツールの準備
- 1.3 Eclipse による初めてのプログラム
- 1.4 実行の仕組み
- **1.5** まとめ
- 1.6 通過テスト

#### Chapter 1 プログラミングとJava言語

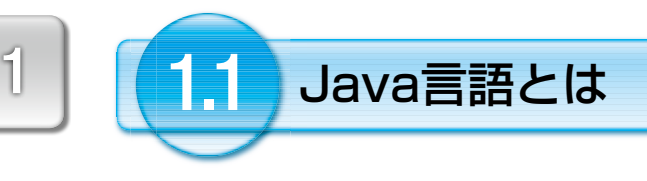

Java言語は、1995年にSun Micro Systems社のジェームズ・ゴスリン、ビル・ジョイ等 が開発したオブジェクト指向言語です。Java言語は、C/C++の文法を参考にしつつも、後 発の強みを生かして、より使い易く、より先進的な機能を備えた言語です。

メモリ管理の自動化(ガベージコレクション)や同時に複数の処理を実行できるマルチ スレッド、そしてOSが違っても同じプログラムをそのまま実行できるJavaバイトコードと Java仮想マシンなど、多くの先進的な機能を実現しています。

Java言語のスローガンは、"Write once, run anywhere"(一度プログラムを書けば、ど こでも実行できる)です。それが可能なのは、プログラムをJavaバイトコードという中間言 語に翻訳し、それをJava仮想マシン(JVM、Java Virtual Machine)が機械語に翻訳しなが ら実行する仕組みだからです。

直接、機械語に翻訳するC/C++よりも実行速度は劣りますが、さまざまな最適化技術に より極めて高速に実行できます。現在では、JavaだけでなくJavaScript、Scala、Groovy、 JRuby、Jythonなど数十ものスクリプト言語がJVMで稼働するようになりました。

また、Java言語は、初めてインターネットやウェブでのソフトウェア開発を目標とした 言語です。現在、電子メールやSNSをはじめ、ネットショップ、ネット予約、ネット銀行など、 ウェブを介して利用するシステムが当たり前になりましたが、Java言語はこれらを開発す るための最も信頼できる言語と考えられています。

Javaには、用途に応じて次の3つのエディションがあります。Jakarta EEは、Java EEと呼ばれていたエディションが、2017年にEclipse Foundationに寄贈され、オープンソース化されたものです。本書はJavaSEを対象としています。

| 名 称                             | 用途                     |
|---------------------------------|------------------------|
| Java SE (Standard Edition)      | 基本的なアプリケーション           |
| Jakarta EE (Enterprise Edition) | ウェブシステムなどのサーバーアプリケーション |
| Java ME (Micro Edition)         | モバイル機器、家電などに組み込むプログラム  |

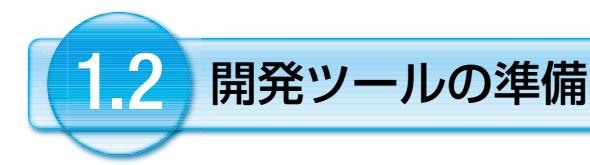

本書では開発ツールとしてEclipse (http://Eclipse.org)を使います。Eclipseは、非 営利団体のEclipse Foundationにより開発・保守されている統合開発環境(IDE、Integrated Development Environment)で、プログラムの作成、コンパイル、実行、デバッグ、管理 などを総合的に支援するツールです。OSS(オープンソースソフトウェア/内容が公開され ていて自由に再頒布できる)なので、無償で利用できます。

本書では、オリジナルのEclipse IDE for Java Developerパッケージに、例題や 練習問題を組み込んだオールインワンスタイルのEclipseを使って学習します。学習に先 立ってWindows版、またはMacOS版をサポートウェブ(https://k-webs.jp)からダウンロー ドしてください。

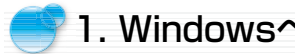

# 1. Windowsへのインストール

サポートウェブからダウンロードしたファイルを展開(解凍)するだけで利用できます。 次に、展開した後、起動用アイコンを作るまでの手順を示します。

★この手順はサポートウェブの解説動画「ビデオ番号:001]で見ることができます。

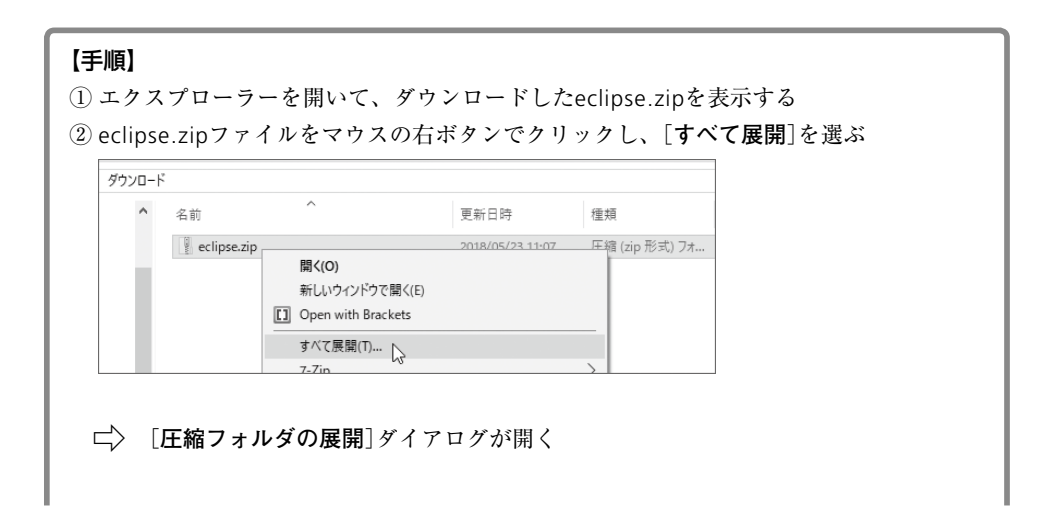

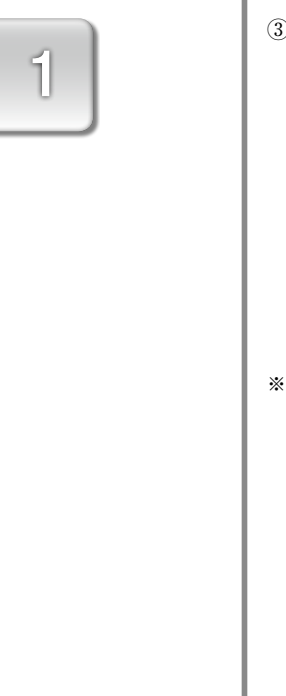

| E / (ZIP 形式) フォ                                                                                                    | ォルダーの展開                                                                                                    |                                                                                                    |                                                                                                    |                                                               |                                                                                                    |                                                                                                    |       |        |
|----------------------------------------------------------------------------------------------------|----------------------------------------------------------------------------------------------------|----------------------------------------------------------------------------------------------------|----------------------------------------------------------------------------------------------------|---------------------------------------------------------------|----------------------------------------------------------------------------------------------------|----------------------------------------------------------------------------------------------------|-------|--------|
| 屈問 生の 遅 切 レー                                                                                                    | マイルの屋間                                                                                                    |                                                                                                    |                                                                                                    |                                                               |                                                                                                    |                                                                                                    |       |        |
| 展開光の迭代と)<br>C:¥                                                                                                    | ゲールの展開                                                                                                    |                                                                                                    |                                                                                                    |                                                               |                                                                                                    |                                                                                                    |       |        |
| 75111-1-1119-1                                                                                                    | こ展開する(F):                                                                                                    |                                                                                                    |                                                                                                    |                                                               |                                                                                                    |                                                                                                    |       |        |
| c:¥                                                                                                    |                                                                                                    |                                                                                                    |                                                                                                    | 参照(R)                                                         |                                                                                                    |                                                                                                    |       |        |
| □ 完了時に展開された                                                                                                    | :ファイルを表示する(H)                                                                                                    | )                                                                                                    |                                                                                                    |                                                               |                                                                                                    |                                                                                                    |       |        |
|                                                                                                    |                                                                                                    |                                                                                                    |                                                                                                    |                                                               |                                                                                                    |                                                                                                    |       |        |
|                                                                                                    |                                                                                                    |                                                                                                    | 展開(                                                                                                  | E) +++>+                                                      | セル                                                                                                    |                                                                                                    |       |        |
| pseのフォルダ名                                                                                                    | やファイル名                                                                                                    | が非常に                                                                                                    | 長いので、展開する                                                                                            | とWindow                                                       | sの制                                                                                                    | 限を超                                                                                                    | えてしまう | 2      |
| す。そのため、                                                                                                    | ドライブの直                                                                                                    | トに展開                                                                                                    | することが推奨され、                                                                                           | ています。                                                         | d:¥Ø                                                                                                    | いように.                                                                                                    | 、他のドラ | 1      |
| "きる場合は、そ:                                                                                                    | れを指定して                                                                                                    | もかまいき                                                                                                    | ません。                                                                                                 |                                                               |                                                                                                    |                                                                                                    |       |        |
|                                                                                                    |                                                                                                    |                                                                                                    |                                                                                                    |                                                               |                                                                                                    |                                                                                                    |       |        |
| > (ドライブ(                                                                                                    | の面下にecl                                                                                                    | linse 7 オ                                                                                                    | ルダができる                                                                                               |                                                               |                                                                                                    |                                                                                                    |       |        |
|                                                                                                    |                                                                                                    |                                                                                                    |                                                                                                    |                                                               |                                                                                                    |                                                                                                    |       |        |
|                                                                                                    |                                                                                                    | ^                                                                                                    |                                                                                                    |                                                               |                                                                                                    |                                                                                                    |       |        |
| 名前                                                                                                    | 1                                                                                                    |                                                                                                    | ▼ 更新                                                                                                 |                                                               |                                                                                                    |                                                                                                    |       |        |
|                                                                                                    | data                                                                                                    |                                                                                                    | 2019,                                                                                                |                                                               |                                                                                                    |                                                                                                    |       |        |
| es                                                                                                    | eclipse                                                                                                    |                                                                                                    | 2019,                                                                                                |                                                               |                                                                                                    |                                                                                                    |       |        |
|                                                                                                    | la kal                                                                                                    |                                                                                                    | 2010                                                                                                 |                                                               |                                                                                                    |                                                                                                    |       |        |
|                                                                                                    | Intel<br>Porfl.ogr                                                                                                    |                                                                                                    | 2018,                                                                                                |                                                               |                                                                                                    |                                                                                                    |       |        |
|                                                                                                    | Intel<br>PerfLogs<br>Program Files                                                                                                    | 11 61                                                                                                    | 2018,<br>2018,<br>2019,                                                                              |                                                               |                                                                                                    |                                                                                                    |       |        |
| lipseフォルダ<br>lipse.exe を探                                                                                                    | Intel<br>PerfLogs<br><u>Prooram Files</u><br>をダブルク<br>してマウス                                                                                   | リックし<br>の右ボタ                                                                                                    | 2018<br>2018<br>2018<br>2019<br>こで見く                                                                 | [タスク                                                          | バー                                                                                                    | にピン                                                                                                    | 止めする  | ]を     |
| lipseフォルダ<br>lipse.exe を探<br>- → × ↑ → F                                                                                                    | Intel<br>PerfLogs<br>Prooram Files<br>をダブルク<br>してマウス<br><sup>ン</sup> C > ローカルディス?                                                             | リックし<br>の右ボタ<br>7(C) 、 ピ                                                                                                    | 2018<br>2018<br>2018<br>2019<br>こで用く<br>ンでクリックし、<br>共有                                               | [タスク                                                          | バー                                                                                                    | にピン                                                                                                    | 止めする  | ]を     |
| lipseフォルダ<br>lipse.exe を探<br>- → × ↑ ■→ F                                                                                                    | Intel<br>PerfLogs<br>Prooram Files<br>をダブルク<br>してマウス<br>C > ローカルディス?                                                                          | リックし<br>の右ボタ<br><sup>7 (C) 、</sup> ピ                                                                                                    | 2018<br>2018<br>2018<br>2019<br>こで開く<br>ンでクリックし、<br>共有<br>セキュリティ母威のスキャン                              | [タスク:                                                         | バー                                                                                                    | にピン                                                                                                    | 止めする  | ]を     |
| lipseフォルダ<br>lipse.exe を探<br>- →、↑ ●、F<br># 91ッ9 ア9セス                                                                                                    | Intel<br>PerfLogs<br>Prooram Files<br>をダブルク<br>してマウス<br><sup>2</sup> C > ローカルディス?                                                             | リックし<br>の右ボタ<br><sup>7 (C)</sup> 、 <sup>企</sup>                                                                                                    | 2018<br>2018<br>2018<br>2019<br>こて開く<br>ンでクリックし、<br>共有<br>セキュリティ脅威のスキャン<br>タスク /(-にビン)室めする(K)        | [タスク:                                                         | バー                                                                                                    | に<br>ピン                                                                                                    | 止めする  | ]を     |
| lipseフォルダ<br>lipse.exe を探<br>- → 、↑ → F<br># クイック アクセス<br>Greative Cloud Files                                                                                                    | Intel<br>PerfLogs<br>Prooram Files<br>をダブルク<br>してマウス<br><sup>2</sup> C → ローカルディスパ<br><sup>4</sup>                                             | リックし<br>の右ボタ<br>7(C)、ピ<br>config                                                                                                    | 2018<br>2018<br>2018<br>2015<br>マンでクリックし、<br>サキュリティ母素のスキャン<br>タスク バーにどと運めする(K)<br>以前のバージョンのほ元(M      | [タスク:                                                         | 14:04                                                                                                    | にピン<br>ご<br>種類<br>ファイ)<br>ファイ)<br>ファイ)                                                                                                    | 止めする  | ]を     |
| lipseフォルダ<br>lipse.exe を探<br>- → 、↑ → F<br>* ク1ックアクセス<br>© Creative Cloud Files                                                                                                    | Intel<br>PerfLogs<br>Prooram Files<br>をダブルク<br>してマウス<br><sup>2</sup> C > ローカルディスパ                                                             | リックし<br>の右ボタ<br>7(C)、ピ<br>3前<br>config<br>dropir<br>featur                                                                                                    | 2018<br>2018<br>2018<br>2019<br>2019<br>2019<br>2019<br>2019<br>2019<br>2019<br>2019                 | [タスク:<br>                                                     | バー<br>14:04<br>14:04<br>14:04                                                                            | にピン<br>こ                                                                                                    | 止めする  | ]を     |
| lipseフォルダ<br>lipse.exe を探<br>- → 、↑ → F<br># クイック アクセス<br>@ Creative Cloud Files<br>● OneDrive                                                                                                    | Intel<br>Perflogs<br>Program Files<br>をダブルク<br>してマウス<br><sup>2</sup> C > ローカルディス?                                                             | リックし<br>の右ボタ<br>7(C) > ピ<br>意<br>config<br>dropir<br>featur                                                                                                    | 2018<br>2018<br>2018<br>2018<br>2019<br>2019<br>2019<br>2019<br>2019<br>2019<br>2019<br>2019         | [タスク.<br>                                                     | 14:04<br>14:04<br>14:04<br>14:04                                                                         | にピン<br>こ<br>建類<br>ファイI<br>ファイI<br>ファイI<br>ファイI<br>ファイI                                                                                                    | 止めする  | ]を     |
| lipseフォルダ<br>lipse.exeを探<br>- → 、↑ → F<br>まりイックアクセス<br>G Creative Cloud Files<br>● OneDrive<br>■ PC                                                                                                    | Intel<br>Perflogs<br>Program Files<br>をダブルク<br>してマウス<br><sup>2</sup> C > ローカルディスパ                                                             | リックし<br>の右ボタ<br>7(C)、<br>É前<br>config<br>dropir<br>featur<br>p2                                                                                                    | 2018<br>2018<br>2018<br>2018<br>2019<br>2019<br>2019<br>2019<br>2019<br>2019<br>2019<br>2019         | [タスク.<br>                                                     | 14:04<br>14:04<br>14:04<br>14:04<br>14:04<br>14:04                                                       | <ul> <li>こ</li> <li>さ</li> <li>で</li> <li>で</li> <li>ア</li> <li>ア</li></ul> | 止めする  | ] を    |
| lipseフォルダ<br>lipse.exeを探<br>- → 、↑ → F<br>* クイックアクセス<br>© Creative Cloud Files<br>● OneDrive<br>■ PC<br>③ 3D オブジェクト                                                                                                    | Intel<br>PerfLogs<br>Program Files<br>をダブルク<br>してマウス                                                                                          | リックし<br>の右ボタ<br>7(C)、ピ<br>Config<br>dropir<br>featur<br>java<br>p2<br>plugin                                                                                                    | 2018<br>2018<br>2018<br>2018<br>2018<br>2018<br>2018<br>2018                                         | [タスク.<br>                                                     | 14:04<br>14:04<br>14:04<br>14:04<br>14:04<br>14:05<br>14:07                                              | にピン<br>さ<br>を<br>で<br>う<br>アイ)<br>ファイ)<br>ファイ)                                                                                                    | 止めする  | ]を     |
| lipseフォルダ<br>lipse.exeを探<br>- → 、↑ → F<br>* クイックアクセス<br>© Creative Cloud Files<br>● OneDrive<br>■ PC<br>■ 3D オブジェクト<br>■ Desktop                                                                                                    | Intel<br>PerfLogs<br>Program Files<br>をダブルク<br>してマウス<br><sup>2</sup> C > ローカルディスク                                                             | リックし<br>の右ボタ<br>7(C)、企<br>config<br>dropir<br>featur<br>p2<br>plugin<br>readm                                                                                                    | 2018<br>2018<br>2018<br>2018<br>2019<br>2018<br>2018<br>2018<br>2018<br>2018<br>2018<br>2018<br>2018 | [タスク.<br>                                                     | 14:04<br>14:04<br>14:04<br>14:04<br>14:04<br>14:05<br>14:07<br>14:07                                     | にピン<br><ul> <li>こ</li> <li>理頻</li> <li>ファイ)</li> <li>ファイ)</li> <li>ファイ)</li> <li>ファイ)</li> <li>ファイ)</li> <li>ファイ)</li> <li>ファイ)</li> <li>ファイ)</li> <li>ファイ)</li> <li>ファイ)</li> <li>ファイ)</li> <li>ファイ)</li> <li>ファイ)</li> <li>ファイ)</li> </ul>                                                                                                    | 止めする  | ]を     |
| lipseフォルダ<br>lipse.exe を探<br>- → ~ ↑ □ → F<br># クイックアクセス<br>© Creative Cloud Files<br>● OneDrive<br>■ PC<br>■ 3D オブジェクト<br>■ Desktop<br>■ Documents                                                                                                    | Intel<br>PerfLogs<br>Program Files<br>をダブルク<br>してマウス<br><sup>2</sup> C > ローカルディスク                                                             | リックし<br>の右ボタ<br>7(C)、企<br>config<br>dropir<br>featur<br>java<br>p2<br>plugin<br>readm<br>works                                                                                                    | 2018<br>2018<br>2018<br>2018<br>2019<br>2018<br>2018<br>2018<br>2018<br>2018<br>2018<br>2018<br>2018 | [タスク.<br>                                                     | 14:04<br>14:04<br>14:04<br>14:04<br>14:05<br>14:07<br>14:07<br>14:07                                     | にピン<br>* ひ<br>埋類<br>ファイ)<br>ファイ)                                                                                                    | 止めする  | ]を<br> |
| lipseフォルダ<br>lipse.exe を探<br>- → 、 ↑ ● > F<br>→ 01ックアクセス<br>© Creative Cloud Files<br>● OneDrive<br>■ PC<br>■ Documents<br>■ Desktop<br>圖 Documents<br>■ Pictures                                                                                                    | Intel<br>PerfLogs<br>Prooram Files<br>をダブルク<br>してマウス<br><sup>2</sup> C > ローカルディスク                                                             | リックし<br>の右ボタ<br>7 (C) 、 ビ<br>Gating<br>dropir<br>featur<br>java<br>p2<br>plugin<br>readm<br>works<br>.eclips                                                                                                    | 2018<br>2018<br>2018<br>2018<br>2019<br>2018<br>2018<br>2018<br>2018<br>2018<br>2018<br>2018<br>2018 | [タスク.<br>                                                     | 14:04<br>14:04<br>14:04<br>14:04<br>14:04<br>14:05<br>14:07<br>14:07<br>14:07<br>14:07                   | にピン<br>を<br>で<br>し<br>で<br>付<br>ファイ)<br>ファイ)<br>ファイ                                                                                                    | 止めする  | ]を     |
| lipseフォルダ<br>lipse.exe を探<br>- → 、 ↑ → F<br>* $919772$<br>© Creative Cloud Files<br>● OneDrive<br>■ PC<br>■ D0オブジェクト<br>■ Desktop<br>■ Documents<br>■ Pictures<br>■ $9720-F$                                                                                                    | Intel<br>PerfLogs<br>Prooram Files<br>をダブルク<br>してマウス<br><sup>2</sup> C > ローカルディスク                                                             | リックし<br>の右ボタ<br>7 (C) 、 ビ<br>featur<br>java<br>plugin<br>ereadm<br>works<br>.eclips<br>artifac                                                                                                    | 2018<br>2018<br>2018<br>2018<br>2019<br>2018<br>2018<br>2018<br>2018<br>2018<br>2018<br>2018<br>2018 | [タスク:<br><br>                                                 | <b>1</b> 4:04<br>14:04<br>14:04<br>14:04<br>14:04<br>14:05<br>14:07<br>14:07<br>14:07<br>14:01<br>14:01  | にピン<br>で                                                                                                    | 止めする  | ]を     |
| lipseフォルダ<br>lipse.exe を探<br>- → 、 ↑ → F<br>* $919972$<br>© Creative Cloud Files<br>OneDrive<br>PC<br>③ 3Dオブジェクト<br>● Desktop<br>② Documents<br>■ Pictures<br>↓ $9790-F$<br>■ $9757$                                                                                                    | Intel<br>PerfLogs<br>Prooram Files<br>をダブルク<br>してマウス<br><sup>2</sup> C > ローカルディスグ                                                             | リックし<br>の右ボタ<br>7(C)、ピ<br>で<br>す<br>featur<br>java<br>p2<br>plugin<br>readm<br>works<br>eclips<br>artifac<br>eclips                                                                                                    | 2018<br>2018<br>2018<br>2019<br>2019<br>2018<br>2018<br>2018<br>2018<br>2018<br>2018<br>2018<br>2018 |                                                               | 14:04<br>14:04<br>14:04<br>14:04<br>14:04<br>14:05<br>14:07<br>14:07<br>14:01<br>14:01<br>14:01<br>14:01 | にピン                                                                                                    | 止めする  | ]を     |
| lipseフォルダ<br>lipse.exe を探<br>$\rightarrow \rightarrow \uparrow \rightarrow \uparrow$<br>$\Rightarrow f \rightarrow \uparrow \rightarrow \uparrow$<br>$\Rightarrow f \rightarrow \uparrow \rightarrow \uparrow \rightarrow \uparrow$<br>$\Rightarrow f \rightarrow \uparrow \rightarrow \uparrow \rightarrow \uparrow$<br>$\Rightarrow f \rightarrow \uparrow \rightarrow \uparrow \rightarrow \uparrow$<br>$\Rightarrow f \rightarrow \uparrow \rightarrow \uparrow \rightarrow \uparrow$<br>$\Rightarrow f \rightarrow \uparrow \rightarrow \uparrow \rightarrow \uparrow$<br>$\Rightarrow f \rightarrow \uparrow \rightarrow \uparrow \rightarrow \uparrow$<br>$\Rightarrow f \rightarrow \uparrow \rightarrow \uparrow \rightarrow \uparrow$<br>$\Rightarrow f \rightarrow \uparrow \rightarrow \uparrow \rightarrow \uparrow$<br>$\Rightarrow f \rightarrow \uparrow \rightarrow \uparrow \rightarrow \uparrow \rightarrow \uparrow \rightarrow \uparrow$<br>$\Rightarrow f \rightarrow \uparrow \rightarrow \uparrow \rightarrow \uparrow \rightarrow \uparrow \rightarrow \uparrow \rightarrow \uparrow \rightarrow \uparrow \rightarrow \uparrow \rightarrow \uparrow \rightarrow$ | Intel<br>PerfLogs<br>Prooram Files<br>をダブルク<br>してマウス<br><sup>2</sup> C > ローカルディスク                                                             | リックし<br>の右ボタ<br>7(C)、ピ<br>で<br>す<br>teatur<br>java<br>p2<br>plugin<br>readm<br>works<br>eclipse<br>artifac<br>eclipse<br>eclipse<br>eclip | 2018<br>2018<br>2018<br>2018<br>2018<br>2018<br>2018<br>2018                                         | [タスク。<br>                                                     | 14:04<br>14:04<br>14:04<br>14:05<br>14:07<br>14:07<br>14:07<br>14:01<br>14:01<br>14:01<br>14:01          | にピン                                                                                                    | 止めする  | ] を    |
| lipseフォルダ<br>lipse.exe を探<br>→ 、 ↑ → F<br>* クイックアクセス<br>Creative Cloud Files<br>OneDrive<br>PC<br>3Dオブジェクト<br>Desktop<br>Pictures<br>♥ グウンロード<br>■ ビデオ<br>→ ミュージック                                                                                                    | Intel<br>PerfLogs<br>Prooram Files<br>をダブルク<br>してマウス<br><sup>2</sup> C > ローカルディスク<br><sup>2</sup> C > ローカルディスク<br><sup>2</sup> C <sup>3</sup> | リックし<br>の右ボタ<br>7(C)、ピ<br>でonfig<br>dropir<br>java<br>p2<br>plugin<br>readm<br>eclipse.exe<br>eclipse.exe<br>eclipse.exe<br>eclipse.exe                                                                                                    | 2018<br>2018<br>2018<br>2018<br>2018<br>2018<br>2018<br>2018                                         | [タスク。<br>                                                     | 14:04<br>14:04<br>14:04<br>14:05<br>14:07<br>14:07<br>14:07<br>14:01<br>14:01<br>14:01<br>14:01          | <ul> <li>こ</li> <li>さ</li> <li>2</li> <li>2</li> <li>2</li> <li>7</li> <li>7</li></ul> | 止めする  | ]を     |
| lipseフォルダ<br>lipse.exe を探<br>→ 、 ↑ → F<br>* クイック アクセス<br>Creative Cloud Files<br>OneDrive<br>PC<br>3D オブジェクト<br>Desktop<br>Documents<br>Pictures<br>↓ ダウンロード<br>■ ビデオ<br>♪ ミュージック<br>こ<br>ローカル ディスク (Cc)                                                                                                    | Intel<br>PerfLogs<br>Program Files<br>をダブルク<br>してマウス<br><sup>2</sup> C > ローカルディス?                                                             | リックし<br>の右ボタ<br>7(C) > ピ<br>config<br>dropir<br>featur<br>plugin<br>eclips<br>artifac<br>eclipse.exe<br>eclipse.exe<br>eclipse.exe                                                                                                    | 2018<br>2018<br>2018<br>2018<br>2018<br>2018<br>2018<br>2018                                         | [タスク/<br>2019/06/19<br>2019/06/19<br>2019/06/19<br>2019/06/19 | 14:04<br>14:04<br>14:04<br>14:04<br>14:07<br>14:07<br>14:07<br>14:01<br>14:01<br>14:01<br>14:01<br>14:01 | にピン<br>20<br>建類<br>ファイ)<br>ファイ)<br>ファイ)<br>ファイ)<br>ファイ)<br>ファイ)<br>ファイ)<br>ファイ)<br>ファイ)<br>ファイ)<br>ファイ)<br>マァイ)<br>マアイ)<br>マアイ)<br>マアイ)<br>マアイ)<br>マアイ)<br>マアイ)<br>マアイ)<br>マアイ)<br>マアイ)<br>マアイ)<br>マアイ)<br>マアイ)<br>マアイ)<br>マアイ)<br>マアイ)<br>マアノ<br>マアノ<br>マアノ<br>マアノ<br>マアノ<br>マアノ<br>マアノ<br>マアノ                                                                                                    | 止めする  | ]を     |
| lipseフォルダ<br>lipse.exe を探<br>→ 、 ↑ → F<br>* クイック アクセス<br>Creative Cloud Files<br>OneDrive<br>PC<br>3D オブジェクト<br>Desktop<br>Documents<br>Pictures<br>↓ ダウンロード<br>■ ビデオ<br>♪ ミュージック<br>ニ ローカル ディスク (Cc)<br>→ ネットワーク                                                                                                    | Intel<br>PerfLogs<br>Program Files<br>をダブルク<br>してマウス<br><sup>2</sup> C > ローカルディスパ                                                             | リックし<br>の右ボタ<br>7(C) > ゆ<br>config<br>dropir<br>featur<br>plugin<br>.eclips<br>artifac<br>eclipse.exe<br>eclipse.exe<br>eclipse.exe<br>artifac<br>eclipse.exe<br>eclipse.exe<br>artifac                                                                                                    | 2018<br>2018<br>2018<br>2018<br>2017<br>2017<br>2017<br>2017<br>2017<br>2017<br>2017<br>2017         | [タスク・<br>2019/06/19<br>2019/06/19<br>2019/06/19<br>2019/06/19 | 14:04<br>14:04<br>14:04<br>14:05<br>14:07<br>14:07<br>14:01<br>14:01<br>14:01<br>14:01<br>14:01<br>14:01 | <ul> <li>こ</li> <li>2</li> <li>2</li> <li>2</li> <li>2</li> <li>2</li> <li>7</li> <li>7</li></ul> | 止めする  | ]を     |

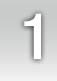

# 👕 2. MacOSへのインストール

サポートウェブからダウンロードしたファイル (eclipse.dmg)を、ダブルクリックしてイ ンストールします。やり方は、MacOS用の他のプログラムと同じです。ただし、APPスト アからダウンロードしたプログラムではないので、ターミナルでxattrコマンドを実行して おく必要があります。xattrコマンドは、プログラムを実行可能にするコマンドです。

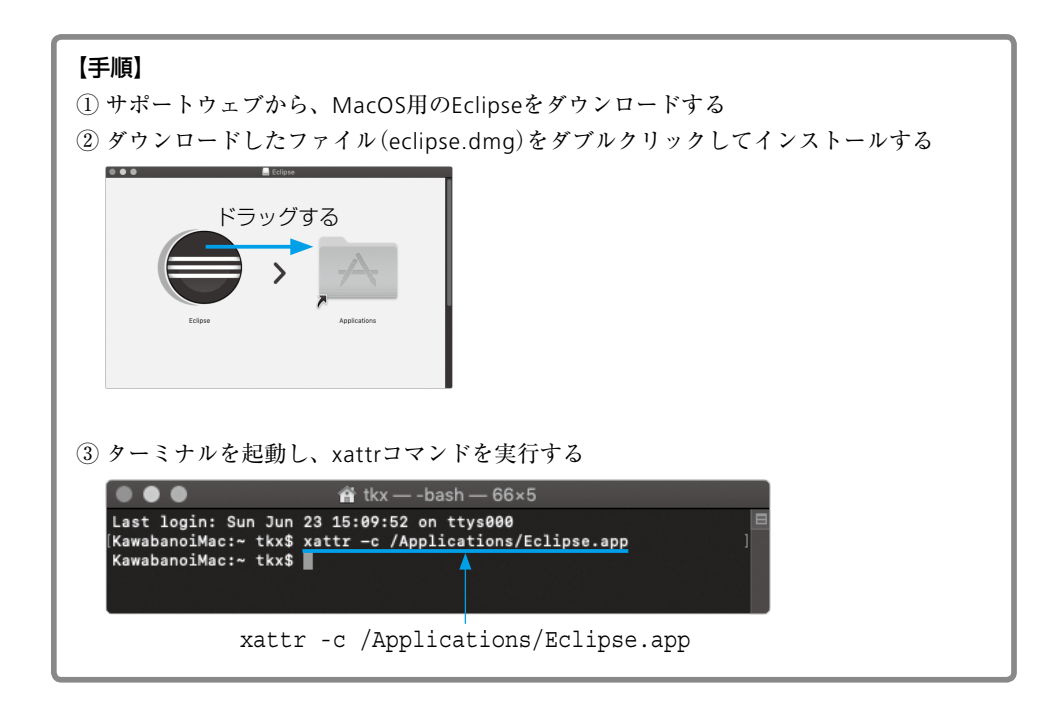

# プログラムの書き方

Java 言語では、プログラムを「クラス (class)」という単位で作成します。クラ スがどのような要素で構成され、どのように書けばよいのか、基本的な原則を知 ることから始めましょう。この章では、コンソールに簡単な文を出力する例を通 して、Java プログラムの基本的な書き方について解説します。

2.1 プログラムの成り立ち
 2.2 プログラムのフォーマット
 2.3 コメント文
 2.4 コンソールへの出力
 2.5 まとめ
 2.6 通過テスト

Chapter

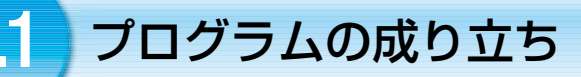

### ॑॑■ 例題2-1 )プログラムの構造

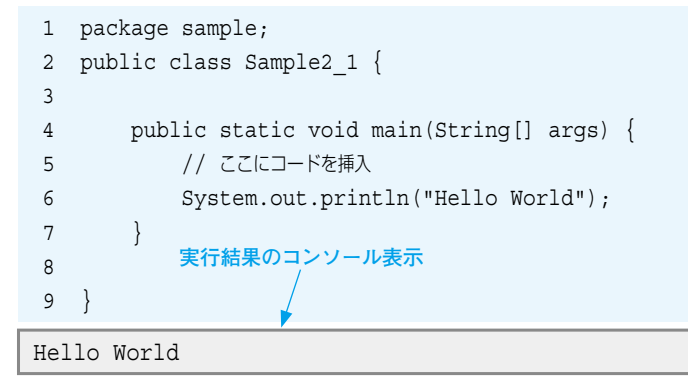

例題は、1章で作成したプログラムです。ここでは、プログラムの構造を説明します。 まず、この中にある次の行は、プログラムの動作には何の影響も及ぼしません。

```
・空白だけの行(3、8行目)
```

・// で始まる行(5行目)

// で始まる記述は、コメント文といって、プログラムについての説明などを書いたもの です。そこで、コメント文と空白行を取り去ってみると、プログラムは次のようになります。

```
1 package sample;
2 public class Sample2_1 {
3     public static void main(String[] args) {
4         System.out.println("Hello World");
5     }
6 }
```

これがプログラムの基本の形です。 また、書き方では、次のような特殊な書き方が見られます。

・行によって書き出しの位置が右にずれている

・{}の始まりと終わりが不自然な場所に書かれている

このように、プログラムの形式や書き方には、特有の約束事があります。次に、それらを1 つずつ見ていきましょう。

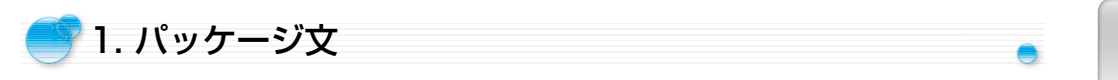

まず、1行目はパッケージ文といいます。プログラムが含まれるパッケージの名前を書き ますが、必ずプログラムの先頭行(第1行目)に書く必要があります。ただ、Eclipseではパッ ケージ文は自動的に挿入されるので、手書きすることはありません。

```
1 package sample;  パッケージ文
2 public class Sample2_1 {
3    public static void main(String[] args) {
4       System.out.println("Hello World");
5    }
6 }
```

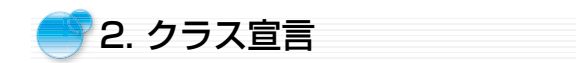

Javaでは、プログラムを<mark>クラス</mark>という単位で作成します。2行目はクラスが始まる部分で、 クラス宣言といいます。

public class はクラス宣言のキーワードで、Sample2\_1 がクラスの名前です。クラスの 名前は、自由に決めることができますが、ただし、<u>先頭は英字の大文字</u>でなくてはいけま せん。

また、{ } で囲まれた範囲をブロックといい、その中に、クラスの具体的な内容が書かれています。

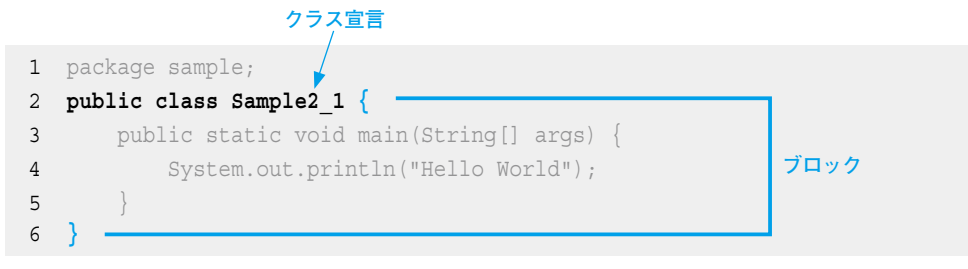

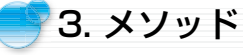

プログラムの中身にあたる3、4、5行の部分をメソッドといいます。クラスにはメソッ ドをいくつでも書くことができますが、しばらくの間は、メソッドをひとつだけ持つクラ スを扱います。

3行目がメソッド宣言です。メソッドの名前はmainです。mainは、プログラムの開始点 になる特別なメソッドです。他の名前を使うことはできません。単語がいくつも並んでい ますが、意味は後で説明しますので、当分の間はこのとおりに書いてください。

メソッドの定義内容も {} で囲まれたブロックの中に書きます。

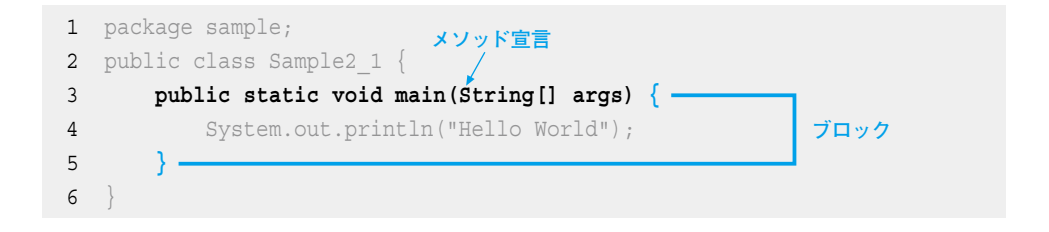

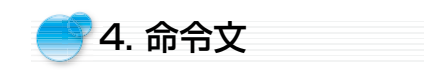

メソッドの中で、具体的な仕事(処理)を実行するために書くのが命令文です。単に文と もいいます。命令文の最後には、セミコロン(;)が必要です。;は文の終わりを示す記号で、 日本語の句点(。)にあたります。

命令文はいくつでも書くことができますが、このクラスでは4行目に1つだけ書いてあり ます。この命令文は、()の中に書いた "Hello World" という文字列を画面に表示します。

```
1 package sample;
2 public class Sample2_1 {
3    public static void main(String[] args) {
4      System.out.println("Hello World"); ← 命令文、最後はセミコロン
5    }
6 }
```

このように、クラスの中にメソッドを書き、その中に具体的な命令文を書くのが Java言 語の標準的な書き方です。

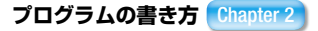

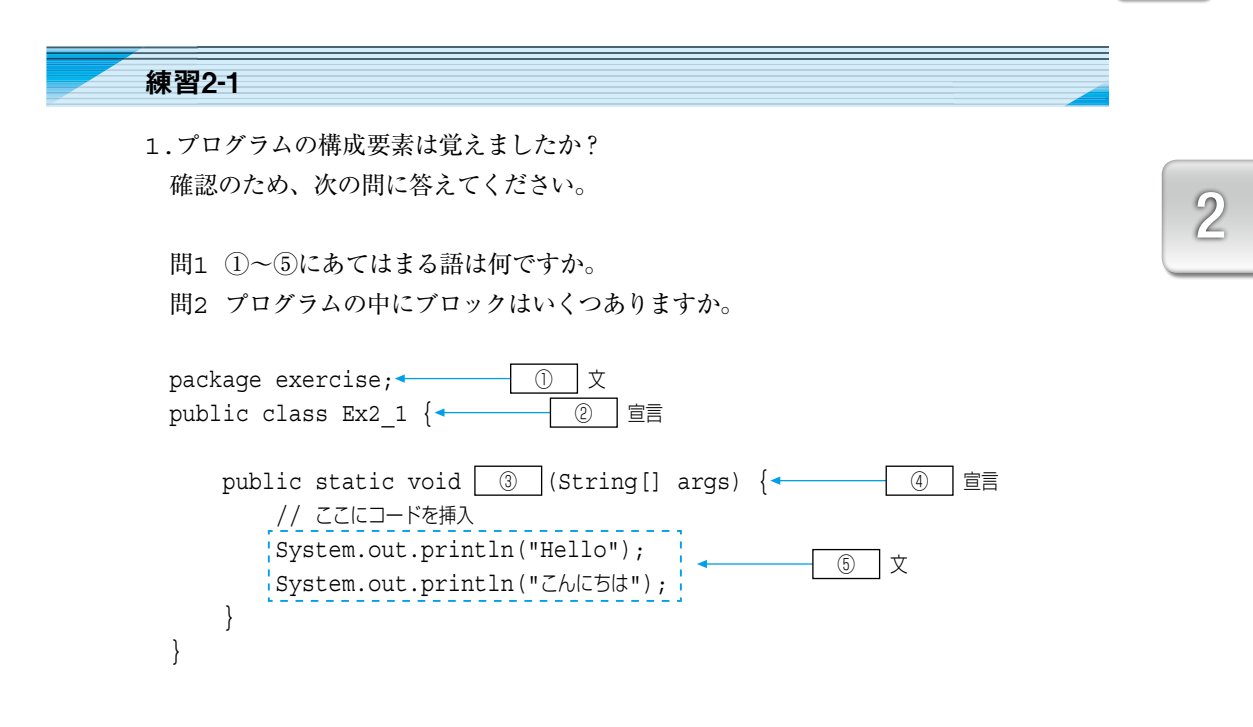

13

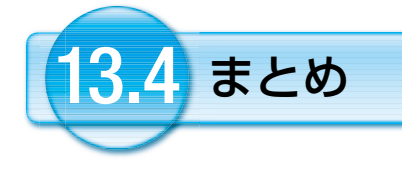

この章では、配列の仕組みと作り方について解説しました。特に、配列変数に参照が入っ ていることと、参照を使って配列にアクセスする仕組みは重要なトピックです。Arraysク ラスの使い方に関連して、ラムダ式とストリーム処理についても解説しました。「配列」の 配列では、表示と入力の方法を解説しました。

#### 配列の作り方

#### 配列の仕組み

- ・配列本体はヒープに、配列変数はスタックに作成される
- ・変数には<mark>参照</mark>が入っていて、参照による配列オブジェクトへのアクセスはJVMが代行する

#### Arraysクラス

- ・配列を操作するユーティリティメソッドがある
- ・sort(ソート)、binarySearch(二分検索)、fill(一括代入)、copyOf(コピー)、toString(文字列化)、 stream(ストリーム生成)
- ・streamメソッドは配列をストリームに変換し、filter、sorted、distinct、count、sum、forEachなどのメソッドでストリーム処理ができる
- ・30を超える要素だけを出力するストリーム処理 Arrays.stream(number).filter(n->n>30).forEach(n->System.out.println(n));

#### 「配列」の配列

- ・int[][]drinkでは、drink[i][j]は、配列 drink[i]の[j] 番目の要素である
- ・2次元配列ともいうが、実質的に、1次元配列である
- ・出力には拡張for文を使い、入力には通常のfor文を使う

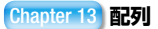

3.5 通過テスト

1.次の表のデータを初期化リストにより配列として定義しなさい(Pass13 1)。

A.毎月の平均気温(double[] temp)

|      |      |      | - E / |      |      |
|------|------|------|-------|------|------|
| 4月   | 5月   | 6月   | 7月    | 8月   | 9月   |
| 20.5 | 23.4 | 26.1 | 28.5  | 33.5 | 29.1 |

B.月別商品売り上げ高(int[][] sales )

|     | 6月  | 7月  | 8月  | 9月  |
|-----|-----|-----|-----|-----|
| ブドウ | 120 | 130 | 100 | 110 |
| メロン | 250 | 230 | 230 | 240 |
| バナナ | 105 | 110 | 120 | 125 |

- 2.1のAの配列 temp について、指示された処理を行うプログラムを作成しなさい。
  - 問1 tempをArraysクラスのsortメソッドを利用して、昇順にソートし、実行結果 のように表示しなさい(Pass13\_2\_1)。ただし、繰り返し処理には拡張for文を 使います。

問2 ArraysクラスのcopyOfメソッドを使って、temp をコピーした配列
 tempCopy を作成し、実行結果のように表示しなさい。ただし、配列要素の数を
 12個に増やします(Pass13 2 2)。

20.5 23.4 26.1 28.5 33.5 29.1 0.0 0.0 0.0 0.0 0.0 0.0

問3 Arraysクラスのstreamメソッドを使ってストリームに変換し、ストリーム処 理により合計と件数をそれぞれ別に求めた上で、合計を件数で割って平均を表示し なさい(Pass13\_2\_3)。ただし、出力はprintfメソッドを使い、小数点以下は 2桁目まで表示すること。また、合計はsumメソッド、件数はcountメソッドを使 うこと。

平均=26.85

問4 streamに変換し、28度以上の気温だけを、実行結果のように表示しなさい (Pass13 2 4)。ただし、filterメソッドとforEachメソッドを使うこと。

28.5 33.5 29.1

3.1のBの配列 sales について、指示された処理を行うプログラムを作成しなさい。
 問1 すべての要素を、for文を使って、実行結果のように出力しなさい
 (Pass13 3 1)。拡張for文を使わずに普通のfor文で作成します。

```
6月 7月 8月 9月
120 130 100 110
250 230 230 240
105 110 120 125
```

<ヒント>

・1行目の月は、"6月 7月 8月 9月" を出力します

・for文の書き方は例題13-8を参考にしなさい

問2 次のように商品別の合計を右端に表示しなさい(Pass13 3 2)。

```
6月7月8月9月合計120130100110460250230230240950105110120125460
```

<ヒント>

・1行目は、"6月 7月 8月 9月 合計" を出力します

・商品別の合計を入れる変数 sum を作成し、1つの商品の売上高を合計します

問3 次のように、商品名を左端に表示しなさい(Pass13 3 3)。

|     | 6月  | 7月  | 8月  | 9月  | 合計  |
|-----|-----|-----|-----|-----|-----|
| ブドウ | 120 | 130 | 100 | 110 | 460 |
| メロン | 250 | 230 | 230 | 240 | 950 |
| バナナ | 105 | 110 | 120 | 125 | 460 |

<ヒント>

- ・1行目は、" 6月 7月 8月 9月 合計"を出力します
- ・商品名の配列 String[] name = {"ブドウ","メロン","バナナ"}; を作成します
- ・1つの商品の売上高を表示する時、最初に商品名を出力します

4.要素を5つ持つString型の配列 name を作成し、キーボードから名前を入力して、 name にセットするプログラム(Pass13\_4)を作成しなさい。ただし、名前は、すべ てひらがなで入力します。また、配列に代入した後、配列をストリームに変換し、名前 順にソートした上で、実行結果のように表示しなさい。

| tring>わだひろし」    |
|-----------------|
| tring>さいとうたけし」  |
| tring>かわばたいちろうコ |
| tring>むらたしょうじ回  |
| tring>たなかこうじ回   |
| わばたいちろう         |
| いとうたけし          |
| なかこうじ           |
| らたしょうじ          |
| だひろし            |

<ヒント>

- ・ストリームでソートするには、sorted()メソッドを適用します
- ・出力にはforEachメソッドを使います
- 5.String[][] meibo = new String[2][3]; を定義し、この配列に、次の表デー タをキーボードから入力するプログラム (Pass13\_5)を作成しなさい。また、入力後、 すべてのデータを実行結果のように表示しなさい。

| 名前   | 所属  | 住所   |
|------|-----|------|
| 田中佳子 | 総務部 | 東京都  |
| 鈴木一郎 | 営業部 | 神奈川県 |

| String | >田中佳                  | <del>7</del> . |  |  |  |  |  |
|--------|-----------------------|----------------|--|--|--|--|--|
| String | >総務部                  | Ļ              |  |  |  |  |  |
| String | >東京都                  | Ļ              |  |  |  |  |  |
| String | [> <mark>鈴木一</mark> ] | ₿.J            |  |  |  |  |  |
| String | >営業部                  | Ļ              |  |  |  |  |  |
| String | >神奈川                  |                |  |  |  |  |  |
| 氏名     | 所属                    | 住所             |  |  |  |  |  |
| 田中佳子   | 総務部                   | 東京都            |  |  |  |  |  |
| 鈴木一郎   | 営業部                   | 神奈川県           |  |  |  |  |  |

<ヒント>

・1行目は、"氏名 所属 住所" を出力します

・出力するデータは、半角空白を2文字、右に連結して出力します

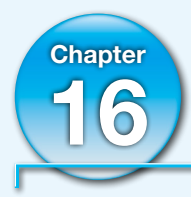

# オブジェクトの作り方

オブジェクト指向は、オブジェクトを定義して作成するところから始まります。 ここでは、データの集まりをオブジェクトにするという例を元に、オブジェク トを定義し、インスタンスを作成し、インスタンスメソッドを使ってみるまで の手順を解説します。また、ソースコードの作成には、実際のプログラム開発 と同様に、Eclipseのソースコード自動生成機能を使います。

16.1 オブジェクトを定義する
 16.2 インスタンスを作る
 16.3 インスタンスメソッドを使う
 16.4 まとめ
 16.5 通過テスト

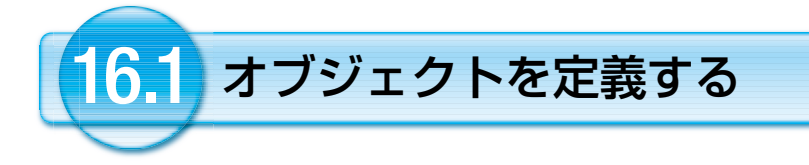

? オブジェクト指向というのは、どういうことですか? パッと、わかるような説明があるとうれしいのですが。

オブジェクト指向とは、クラス、継承、多態性を使うプログラミングスタイル、というこ とですが、これだけでは内容までは無理ですね。 でも、安心してください。この本を最後まで読むと、必ず理解できるはずです。

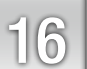

クラス、継承、多態性(ポリモーフィズム)は、オブジェクト指向の3大特徴と言われて います。これから、それらを1つずつ、プログラムを作りながら見ていきます。プログラム は、Eclipseで大部分、自動生成します。思ったよりも簡単なことがわかるでしょう。

### 🍧 1. データの集まりをオブジェクトにする

一番シンプルなオブジェクトは、データの集まりです。いろいろな項目を持つデータを、 まとめて1つのオブジェクトにします。次の表を見てください。

| 商品コード<br>String code | 品名<br>String name | 価格<br>int price | 個数<br>int quantity | 在庫の有無<br>boolean stock |
|----------------------|-------------------|-----------------|--------------------|------------------------|
| SY-200               | 冷蔵庫               | 50,000          | 20                 | あり                     |
| TB-100               | 洗濯機               | 30,000          | 15                 | あり                     |
| AX-551               | テレビ               | 15,000          | 32                 | なし                     |

💙 商品売り上げ明細

1件のデータは、商品コード、品名、価格、個数、在庫の有無という5つの項目からできています。これらをまとめて、1個のデータとして扱えると便利です。

ただ、商品コードのデータ型はStringですが、価格はintです。このように、項目のデー タ型が違うと、1つの配列にすることはできません。

そこで、これを1つのオブジェクトにします。配列の拡張版みたいなものです。オブジェ クトにするには、まずは、定義が必要です。次はそれをやってみましょう。 オブジェクトの名前をSalesとすると、定義は次のようにします。

```
public class Sales {

private String code; // 商品コード

private String name; // 商品名

private int price; // 価格

private int quantity; // 個数

private boolean stock; // 在庫
```

オブジェクトを定義するということですが、 これは、クラスを作っているのですか?

}

そうです。これは、クラスの定義です。<u>クラスでオブジェクトを定義します</u>。 変数宣言を並べるだけなので簡単です。 ただ、変数は非公開にするため、privateを付けて宣言します。

オブジェクトを定義するには、クラスの中に変数宣言を並べるだけです。 クラスの中で宣言した変数をフィールド変数(クラス変数)とかフィールドといいます。

フィールド変数は、オブジェクトの内部情報ですから、privateを付けて非公開にします。 privateは、宣言したクラスの中でだけ使用できるという意味でアクセス修飾子といいま す。なお、これまで使っていた publicもアクセス修飾子ですが、<u>制限なく公開する</u>という、 全く逆の意味です。

オブジェクトを定義したので、 早速、使ってみたいのですが、使い方を教えてください?

いえ、使うためにはあと少し準備が必要です。 定義から、オブジェクトを生成したり、フィールド変数の値を操作する仕組みが必要です。 ただ、それは、Eclipseで自動生成できるので、手書きすることはありません。

オブジェクトを利用するには、次の図のような仕組みが必要です。

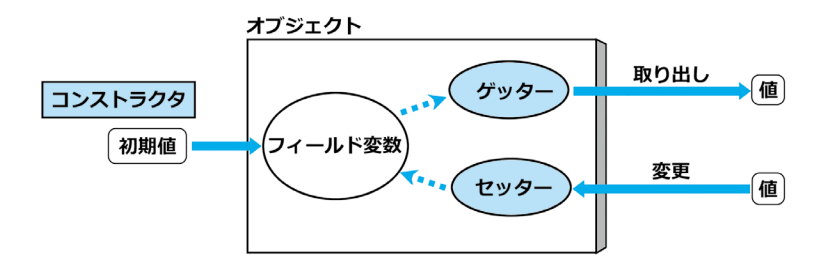

まず、左端のコンストラクタは、オブジェクトに初期値を設定します。ゲッターは、オ ブジェクトの中から、特定のフィールド変数の値を取り出します。また、セッターは、オ ブジェクトの特定のフィールド変数の値を変更します。

| コンストラクタ | オブジェクトを作る時、フィールド変数に初期値を代入する |
|---------|-----------------------------|
| ゲッター    | オブジェクトからフィールド変数の値を取り出す      |
| セッター    | オブジェクトのフィールド変数の値を変更する       |

これらの仕組みを、オブジェクトの定義の中に組み込みましょう。

組み込みはEclipseで自動生成できるので、次の手順で実行します。後の練習問題で、やってもらう予定ですから、ざっと手順を見ておいてください。

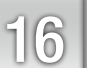

| sampleパッ                  | ケージをマウスでクリックす                                         | る(=パッケージの選択)   | · · · · · · · · · · · · · · · · · · |
|---------------------------|-------------------------------------------------------|----------------|-------------------------------------|
| し新規Javaク                  | 7 ラス」ボタン( 🎯 )を押し                                      | て、L新規Javaクラスダイ | <b>「アロク</b> 」を開く                    |
| 【名前」欄に                    | Salesと人力する                                            |                |                                     |
| [完了]を押                    | す(mainメソッドは作成しませ                                      | 上ん)            |                                     |
| ● 新規 Java クラス<br>Java クラス |                                                       | - 0 ×          |                                     |
| 新規 Java クラスを作成し           | /ます <b>.</b>                                          | $\bigcirc$     |                                     |
| ソース・フォルダー(D):             | 16章/src                                               | 参照(0)          |                                     |
| パッケージ(K):                 | sample                                                | 参照(W)          |                                     |
| 」エンクロージング型(Y):            | ③Salesと入力                                             | 参照(W)          |                                     |
| 名前(M):<br>修飾子:            | Sales                                                 | (T)            |                                     |
| 7-11-0=7(5);              | □abstract(T) □ final(L) □ 静的(C)                       | 4557(c)        |                                     |
| インターフェース(I):              | Junung.ooj.ee                                         | 通加(A)          |                                     |
|                           |                                                       | 除去(R)          |                                     |
| どのメソッド・スタブを作用             | 成しますか?<br>□ public static void main(String[] args)(V) |                |                                     |
|                           | □スーパークラスからのコンストラクター(U)<br>☑ 総承された抽象メソッド(H)            |                |                                     |
| コメントを追加しますか? (            | テンプレートの構成およびデフォルト値については <u>ここ</u> を参照)<br>□コメントの生成(G) |                |                                     |
|                           | ④完了を押す                                                | )              |                                     |
| 0                         | #7(E)                                                 | b two/d711.    |                                     |
| ~                         |                                                       |                |                                     |
| alesクラス                   |                                                       | 保存します。         |                                     |
| packa                     | age sample;                                           |                |                                     |
| publ:                     | ic class <b>Sales</b> {                               |                |                                     |
| 1.1                       | private String code;                                  | // 商品コード       |                                     |
| 1                         | private String name:                                  | // 商品名         |                                     |
| 1                         | private int price.                                    | // 価格          |                                     |
|                           | printed inc price,                                    | // ЩП          |                                     |
| 1                         | private int quantity.                                 | // 個数          |                                     |
| 1                         | private int quantity;                                 | // 個数<br>// 在庫 |                                     |

次は、基本機能の組み込みです。コンストラクタの組み込みと、ゲッター・セッターの 組み込みの2つに分けて実行します。

341

# ●手順2 コンストラクタの組み込み

自動生成では、現在のカーソル位置にコードが追加されるので、フィールド変数を 書いた次の行(下図8行目)にカーソルを置いてから、作業を始めてください。

| 🔊 Salse.java 🛛                                                                                                    | 【注音】                                                                                        |
|----------------------------------------------------------------------------------------------------|---------------------------------------------------------------------------------------------|
| 1 package sample;<br>2 public class Sales {<br>3 private String code; // 商品コード<br>4 private String name; // 商品名<br>5 private int price; // 価格<br>6 private int quantity; // 個数<br>7 private boolean stock; // 在庫<br>9<br>0<br>0<br>0<br>0<br>0<br>0<br>0<br>0<br>0<br>0<br>0<br>0<br>0 | (注意)<br>カーソルの位置に注意してく<br>ださい。カーソルがクラスの外<br>にあると、「この操作は現在の<br>選択には適用できません」とい<br>うエラーが表示されます。 |
| 組み込みの操作を実行します                                                                                                    |                                                                                             |

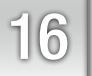

| ● フィールドを使用してコン:        | ストラクターを生成                                | - 0               | × |  |
|------------------------|------------------------------------------|-------------------|---|--|
| 呼び出すスーパー・コ<br>Object() | ンストラジターを進入(下).                           |                   | ~ |  |
| 初期化するフィールド             | を選択(S):                                  |                   |   |  |
| 🔽 🛛 code               |                                          | すべて遛択(A)          |   |  |
| ✓ • name<br>✓ • price  | ②すべてチェック                                 | 選択をすべて解除(D)       |   |  |
| v quantity             | /                                        | 上へ(U)             |   |  |
|                        |                                          | 下へ(W)             |   |  |
| 挿入ポイント(I):             |                                          | 1                 |   |  |
| 'stock' の後             |                                          |                   | ~ |  |
| アクセス修飾子                | を入れる マン の パット マグマン の                     |                   |   |  |
|                        |                                          | private(v)        |   |  |
|                        | ・コメントの生成(C)<br>R トラクター super() の呼び出しを省略( | 0)                |   |  |
| コンストラクターのフ             | オーマットは、 <u>コード・テンプレート</u> 調              | /<br>定ページで構成されます。 |   |  |
| (〕 5 個のうち 5 個が         | 選択されました。 ④生成を押す                          |                   |   |  |
| ?                      | 生成(G)                                    | キャンセル             |   |  |

以上でコンストラクタが生成されるので、ゲッター・セッターの生成へ進みます。

●手順3 ゲッター・セッターの生成

カーソルがコンストラクタの次の行にあることを確認して、次の手順を実行します。

| 〕Eclipseのメニューで[ <b>ソース</b> ]⇔[getterおよびsetterの生成]と選択する ⇔[getterおよびsetterの生成]ダイアログが開く                                                                        |  |  |  |  |  |  |
|----------------------------------------------------------------------------------------------------|--|--|--|--|--|--|
| _<br>● getter および setter の生成 □ ×                                                                                                    |  |  |  |  |  |  |
| 作成する getter および setter の選択(S):                                                                                                    |  |  |  |  |  |  |
| <ul> <li>&gt; □ code</li> <li>&gt; □ name</li> <li>□ price</li> <li>□ quantity</li> <li>□ stock</li> <li>マ □ stock</li> </ul>                               |  |  |  |  |  |  |
| □ final フィールドの setter を許可(N) (必要に応じてフィールドから 'final' 修飾子を除去)<br>挿入ポイント(I):<br>'Sales(String, String, int, int, boolean)' の後<br>ソート順(O):                      |  |  |  |  |  |  |
| 最初に getter、次に setter ③ [最初に getter、次に setter] を選択                                                                                                    |  |  |  |  |  |  |
| アクセス修飾子<br>④ public(P) ○ protected(T) ○ パッケージ(E) ○ private(V) □ final(F) □ 同期済み(Y)                                                                          |  |  |  |  |  |  |
| <ul> <li>□ メソッド・コメントの生成(C)</li> <li>getter/setter のフォーマットは、<u>コード・テンプレート設</u>定ページで構成されます。</li> <li>① 10 個のうち 10 個が選択されました。</li> <li>④生成(R) キャンセル</li> </ul> |  |  |  |  |  |  |
| 》[ <b>すべて選択</b> ]ボタンを押して、すべてのフィールドにチェックを入れる<br>》[ <b>ソート順</b> ]で[ <b>最初にgetter、次にsetter</b> ]を選択する<br>》[ <b>生成</b> ]を押す                                     |  |  |  |  |  |  |

### ● 完成したクラスについて

完成したクラスは次のようになります。

ー挙に40行以上のソースコードになってしまいましたが、1つずつは、どれもよく似た 単純なコードです。代入文やreturn文しかないことに気付くと思います。

細かな説明は後でしますので、ひとまず、全体を眺めてみてください。

```
■例題16-1 Salesクラス
   package sample;
1
2
   public class Sales {
3
        private String code;
                                 // 商品コード
4
        private String name;
                                // 商品名
5
        private int price;
                                 // 価格
                                                 フィールド変数
       private int quantity;
                                 // 個数
6
7
        private boolean stock;
                                // 在庫
        public Sales(String code, String name,
8
9
                        int price, int quantity, boolean stock) {
            this.code = code;
10
                                                      コンストラクタ
11
            this.name = name;
            this.price = price;
12
13
            this.quantity = quantity;
14
            this.stock = stock;
15
        public String getCode() {
16
                                                         ゲッター
17
            return code;
18
        }
        public String getName() {
19
20
            return name;
21
        ļ
        public int getPrice() {
22
23
            return price;
24
       public int getQuantity() {
25
26
            return quantity;
27
        public boolean isStock() {
28
29
            return stock;
30
        public void setCode(String code) {
31
                                                         セッター
32
            this.code = code;
33
34
       public void setName(String name) {
            this.name = name;
35
36
        public void setPrice(int price) {
37
38
            this.price = price;
39
        public void setQuantity(int quantity) {
40
41
            this.quantity = quantity;
42
43
        public void setStock(boolean stock) {
            this.stock = stock;
44
45
46
```

16

**?** this. ~ となっているところがいくつもありますが、 これは何ですか?

thisが書かれているところでは、フィールド変数と同じ名前の引数があります。 同じだと区別がつかなくなるので、フィールド変数の側に this を付けるのです。

引数をフィールド変数と同じ名前にするのは、対応関係をわかりやすくするためです。 例えば、コンストラクタでは、どの引数をどのフィールド変数に代入するのか、わかりや すくなります。

そこで、フィールド変数であることを示すためにキーワードthisを付けます。thisがない と、コンパイラはどれも引数と判断してしまうからです。

・同じ名前の引数がある時、フィールド変数にはthisを付ける

thisを付けるのは、同じ名前の引数がある時だけです。ゲッターのように、フィールド 変数を使っていても引数がない場合は、thisを付ける必要はありません。

? コンストラクタには、戻り値が書かれていませんが、 これで、いいのですか。

コンストラクタは、メソッドと似ていますが、メソッドではありません。 役割はオブジェクトの初期化に限定されています。 値を返せないので、戻り値はありません。voidと書くのも間違いです。

コンストラクタは、メソッドではなくオブジェクトを初期化するための専用のパーツで す。メソッドとよく似ていますが、名前もクラス名と同じで、値を返せないので戻り値型 を書かないという規則になっています。もちろん static も付けません。

#### コンストラクタの特徴

①クラス名と同じ名前②メソッドではないので値を返せない⇔戻り値型を書かない

それから、ゲッターとセッターはメソッドですが、クラスメソッドではなく、インスタ ンスメソッドなので、static を付けないことに注意してください。staticを付けるのはクラ スメソッドだけです。

・ゲッター、セッターはインスタンスメソッド ⇒ static を付けない

#### 練習16-1

1.これまでの手順は、オブジェクトを作る時に必ず行う手順です。ここで復習して、しっ かり覚えておきましょう。

例題にならって、次のパソコン用インクカートリッジの注文表から、オブジェクトのク ラスを作ってください。クラス名はOrderです。クラスには、フィールド変数、コン ストラクタ、ゲッター、セッターを作成します。

| 型番        | 受注日         | 価格        | 個数           | 納品済みか            |
|-----------|-------------|-----------|--------------|------------------|
| String id | String date | int price | int quantity | boolean delivery |
| ICBK61    | 2020-07-11  | 2100      | 5            | true             |
| ICBK62    | 2020-09-02  | 1050      | 10           | false            |
| ICBK63    | 2020-07-15  | 1050      | 12           | true             |

<ヒント>

・フィールド変数は、表の1行目に書いてある型と変数名を使います

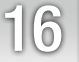